## <u>MF913w 在 MAC OSX 10.15 透過有線 LAN 連線連接印表機之驅動程式步驟</u> <u>Driver installation procedure for MF913w in MAC OSX 10.15(Via LAN)</u>

- 先將打印機連接到網路,詳細可參考以下步驟 (Connect the printer to a Wired LAN)
- 在主畫面中選「功能表」 (Select "Menu" in the Home Screen)
- 選「網路設定」
   (Select "Network Setting")

若顯示 PIN 碼輸入畫面,請便用數字鍵輸入 PIN 碼,然後選「套用」 (If a screen require for enter PIN is display, enter the PIN with the numeric keys and tap "Apply")

- 點選「有線/無線區域網路」,然後選「有線區域網路」 (Select "Select Wired/Wireless LAN" and select Wired LAN)
- 5. 連接區域網路纜線 (Connect a LAN cable) 使用區域網路纜線將本機連接到路由器 推入接頭,直至聽到喀嗒聲

(Connect the machine to a router by using a LAN cable, push the connector in until it clicks into place)

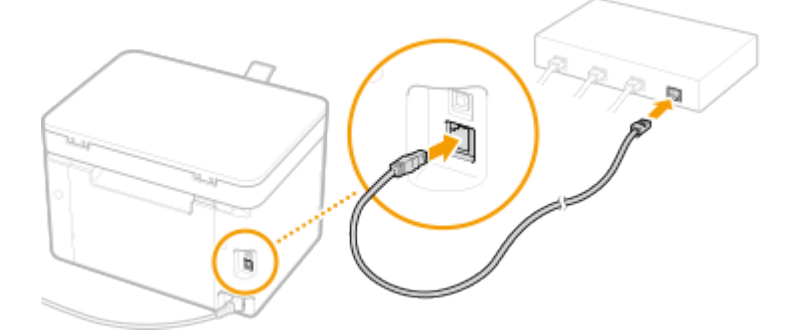

等待約 2 分鐘 (Wait approximately 2 minutes)

等待時,會自動設定 IP 位址 (While you wait, the IP address is set automatically)

### 下載及安裝步驟

#### Driver download and installation procedure

- 6. 到佳能網站 <u>https://hk.canon/en/support/imageCLASS%20MF913w/model</u>,下載印表機的驅動程式 Go to: <u>https://hk.canon/en/support/imageCLASS%20MF913w/model</u>, download the printer driver
- 選擇並下載以下檔案
   Choose and download below files:

- 打印機驅動程式 / Printer Driver MF Printer Driver & Utilities for Macintosh Vxx.xx.x

- 掃描器軟件 / Scanning software Scanner Driver & Utilities for Macintosh Vx.xx.x

8. 下載完成後開啟該「mac-mf-vxxxxx-xx.dmg」檔案,按「MF\_Printer\_Installer.pkg」 Open "mac-mf-vxxxx-xx.dmg" after download finished, press "MF\_Printer\_Installer.pkg"

|                   | Mac_MF_Ver1070_00        |  |
|-------------------|--------------------------|--|
|                   | 2 個項目                    |  |
|                   | ÷                        |  |
| Documents         | MF_Printer_Installer.pkg |  |
|                   |                          |  |
|                   |                          |  |
|                   |                          |  |
|                   |                          |  |
|                   |                          |  |
|                   |                          |  |
|                   |                          |  |
|                   |                          |  |
|                   |                          |  |
|                   |                          |  |
|                   |                          |  |
|                   |                          |  |
| Mac_MF_Ver1070_00 |                          |  |
|                   |                          |  |
|                   |                          |  |

- 9. 按「繼續」
  - Choose "Next"

|        | 🥪 安裝「Canon MF Printer Driver」                             |          |
|--------|-----------------------------------------------------------|----------|
|        | 歡迎使用「Canon MF Printer Driver」安裝程式                         |          |
| • 簡介   | 安裝以下軟體:<br>MF Printer Driver<br>Printer Driver Litilities |          |
| • 許可證  |                                                           |          |
| • 選取目標 |                                                           |          |
| • 安裝類型 |                                                           |          |
| ● 安裝   |                                                           |          |
| ● 摘要   |                                                           |          |
|        |                                                           |          |
| र      | 5                                                         | <b>a</b> |
|        |                                                           | <u>P</u> |

10. 按「繼續」然後按「同意」 Choose "Next" and then choose "Agree"

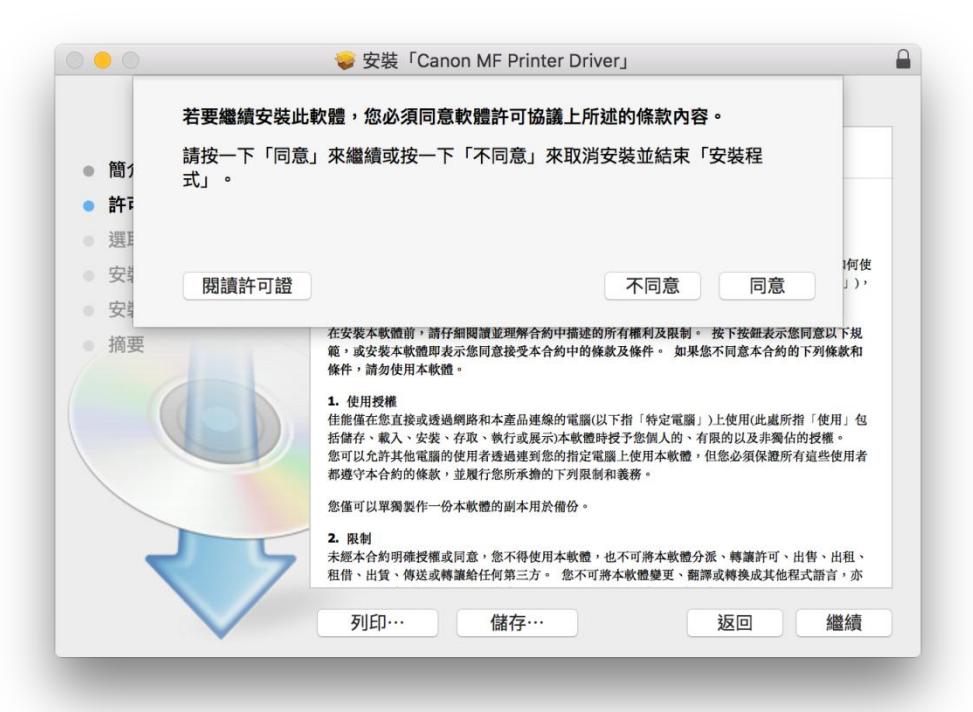

11. 按「安裝」

Choose "Install"

|        | 🥪 安裝「Canon MF Printer Driver」      |  |
|--------|------------------------------------|--|
|        | 在「Macintosh HD」上進行標準安裝             |  |
| ● 簡介   | 這將會佔用您電腦的 73.3 MB 空間。              |  |
| ● 許可證  | 請按一下「安裝」來在磁碟「Macintosh HD」上執行此軟體的標 |  |
| ● 選取目標 | 準安裝。                               |  |
| ● 安裝類型 |                                    |  |
| ● 安裝   |                                    |  |
| ●摘要    |                                    |  |
|        |                                    |  |
|        |                                    |  |
| 57     | 更改安裝位置…                            |  |
|        | 返回安裝                               |  |

## 12. 等待安裝程序完成

Waiting for the installation progress

|        | 🕪 安裝「Canon MF Printer Driver」 |    |
|--------|-------------------------------|----|
|        | 正在安装「Canon MF Printer Driver」 |    |
| ● 簡介   |                               |    |
| ● 許可證  |                               |    |
| ● 選取目標 |                               |    |
| ● 安裝類型 | 正在準備安裝…                       |    |
| ● 安裝   |                               | _  |
| · 摘要   | 返回                            | 繼續 |

13. 按「關閉」

Choose "Close"

|                                                                                                   | 已成功完成安裝。                                                                                              |  |
|---------------------------------------------------------------------------------------------------|----------------------------------------------------------------------------------------------------|--|
| <ul> <li>● 筋介</li> <li>● 許可證</li> <li>● 遊取目標</li> <li>● 安裝</li> <li>● 按裝</li> <li>● 摘要</li> </ul> | <b>加入印表機</b><br>若您使用舊版本的驅動程式、您的印表機可能會被删除。<br>若您使用中的印表機被删除、請再次加入印表機。<br>請參閱印表機驅動程式指南以取得更多有關如何加入印表機的資訊。 |  |
| V                                                                                                 | 道岡 開閉                                                                                                 |  |

## 安裝掃瞄器軟件 Install scanner software

下載完成後開啟「mac-scan-vxxxx-xx.dmg」,按「Canon\_ScanGear\_MF.pkg」
 Open "mac-scan-vxxxx-xx.dmg" after download finished, press "Canon\_ScanGear\_MF.pkg"

|                       | Mac_ScanGear_V281_00 |    |
|-----------------------|----------------------|----|
|                       | 2 個項目                | -0 |
| Ş                     |                      |    |
| Canon_ScanGear_MF.pkg | Documents            |    |
|                       |                      |    |
|                       |                      |    |
|                       |                      |    |
|                       |                      |    |
|                       |                      |    |
|                       |                      |    |
|                       |                      |    |
|                       |                      |    |
|                       |                      |    |
|                       |                      |    |
|                       |                      |    |
| Mac_ScanGear_V281_00  |                      |    |
|                       |                      |    |

15. 按「繼續」

Choose "Continue"

|        | 歡迎使用「Canon ScanGear MF」安裝程式            |
|--------|----------------------------------------|
| ● 簡介   | 即將安裝以下項目:<br>ScanGear MF<br>ME Toolbox |
| • 許可證  | MF Scan Utility                        |
| ● 選取目標 |                                        |
| ● 安裝類型 |                                        |
| ● 安裝   |                                        |
| ● 摘要   |                                        |
|        |                                        |
| र      | 5                                      |
|        | 返回 繼續                                  |

按「繼續」然後按「同意」
 Choose "Continue" and then choose "Agree"

|      | 右要繼續安裝此        | 比軟體,您必須同意軟體許可協議上所述的條款內容。    |               |
|------|----------------|-----------------------------|---------------|
| ● 簡1 | 請按一下「同意<br>式」。 | 1] 來繼續或按一下「不同意」來取消安裝並結束「安裝程 |               |
| • 許可 |                |                             |               |
| 選    |                |                             | भूज <i>सि</i> |
| • 安靖 | 閱讀許可證          | 不同意    同意                   | J),           |
|      |                | 使任う前刻使用本取留。                 |               |

17. 按「安裝」

Choose "Install"

|        | 🥪 安裝「Canon ScanGear MF」            |
|--------|------------------------------------|
|        | 在「Macintosh HD」上進行標準安裝             |
| ● 簡介   | 這將會佔用您電腦的 101.6 MB 空間。             |
| ● 許可證  | 請按一下「安裝」來在磁碟「Macintosh HD」上執行此軟體的標 |
| ● 選取目標 | 準安裝。                               |
| ● 安裝類型 |                                    |
| ● 安裝   |                                    |
| • 摘要   |                                    |
| 7 7    | 更改安裝位置…                            |
|        | 返回安装                               |

# 18. 等待完成安裝程序

Waiting for the installation progress

| 0 😑 0                  | 🥪 安裝「Canon ScanGear MF」 | Ē  |
|------------------------|-------------------------|----|
|                        | 正在安裝「Canon ScanGear MF」 |    |
| ● 簡介                   |                         |    |
| ● 許可證                  |                         |    |
| ● 選取目標                 |                         |    |
| ● 安裝類型                 | 正在準備安裝…                 |    |
| • 安裝                   |                         |    |
| <ul> <li>摘要</li> </ul> |                         |    |
|                        |                         |    |
|                        | -                       |    |
|                        | 返回                      | 繼續 |

- 19. 按「關閉」
  - Choose "Close"

| • • 0                                                                                   | 🥪 安裝「Canon ScanGear MF」 🔒                                                 |
|-----------------------------------------------------------------------------------------|---------------------------------------------------------------------------|
|                                                                                         | 已成功完成安装。                                                                  |
| <ul> <li>簡介</li> <li>許可證</li> <li>選取目標</li> <li>安裝類型</li> <li>安裝</li> <li>摘要</li> </ul> | <b>安裝成功</b><br>要使用連線至網路的掃描器、請加入您使用的掃描器。<br>請參閱掃描器驅動程式指南以取得更多有關如何加入掃描器的資訊。 |

**20**. 完成安裝驅動程式後需新增印表機,到「系統偏好設定」,選「印表機與掃描器」 Go to "System Preferences" and open "Printer and Scanner"

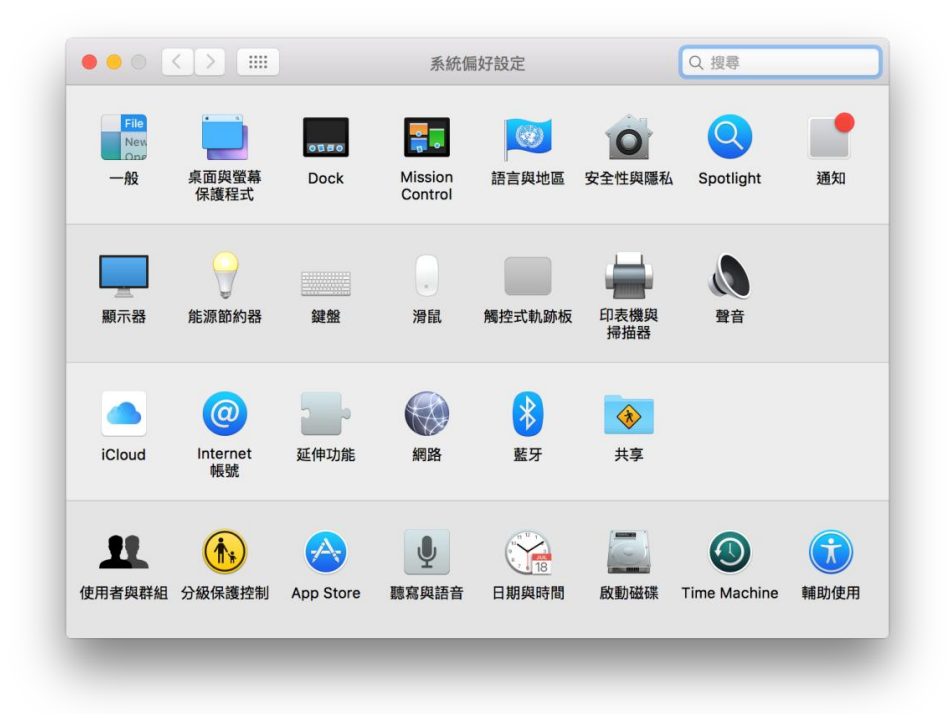

選取左下角「+」按鈕,選「加入印表機或掃描器」
 Click the "+" button and choose "Add printer or Scanner"

|                                     |     | 印表機與掃描器 | 2<br>2                 | Q. 搜尋     |   |
|-------------------------------------|-----|---------|------------------------|-----------|---|
| 預設印表機: 最近使用的印表機 ♀<br>預設紙張大小: A4 ♀ ? | + - | 請按一下    | 沒有可用的印表機<br>「新増」(+)來設定 | 2印表機。     |   |
| 預設紙張大小: A4 😒 ?                      |     | 預設印表機:  | 最近使用的印表機               | <b>\$</b> |   |
|                                     |     | 預設紙張大小: | A4                     | 0         | ? |

 22. 名稱選擇「Canon MF913」,種類選擇「Bonjour 多功能」,「使用」選擇「Canon MF913」,然 後按「加入」,新增印表機

Choose "Canon MF913" with Kind "Bonjour multifunction", and "Canon MF913" in "Use", then click "Add"

| 名稱                |          | ^ | 種類          |   |
|-------------------|----------|---|-------------|---|
| Canon MF          |          |   | Bonjour 多功能 |   |
|                   |          |   |             |   |
|                   |          |   |             |   |
|                   |          |   |             |   |
|                   |          |   |             |   |
|                   |          |   |             |   |
|                   |          |   |             |   |
| 0.00              | Canon ME |   |             |   |
| 名稱:               | Canon MF |   |             |   |
| 名稱:<br>位置:        | Canon MF |   |             |   |
| 名稱:<br>位置:<br>使用: | Canon MF |   |             |   |
| 名稱:<br>位置:<br>使用: | Canon MF |   |             | 0 |

23. 網絡掃描需新增掃描器到 MF Scan Utility,到應用程式 > Canon MF Utilities 開啟 MF Scan Utility,按 左上角 Canon MF Scan Utility,選擇網路掃描器設定...

Need to add the network scanner to the MF toolbox, go to "Application "-> "Canon MF Utilities" to run the MF Scan Utility, click the "Canon MF Scan Utility" on the top left corner, and choose Network Scanner Setting..."

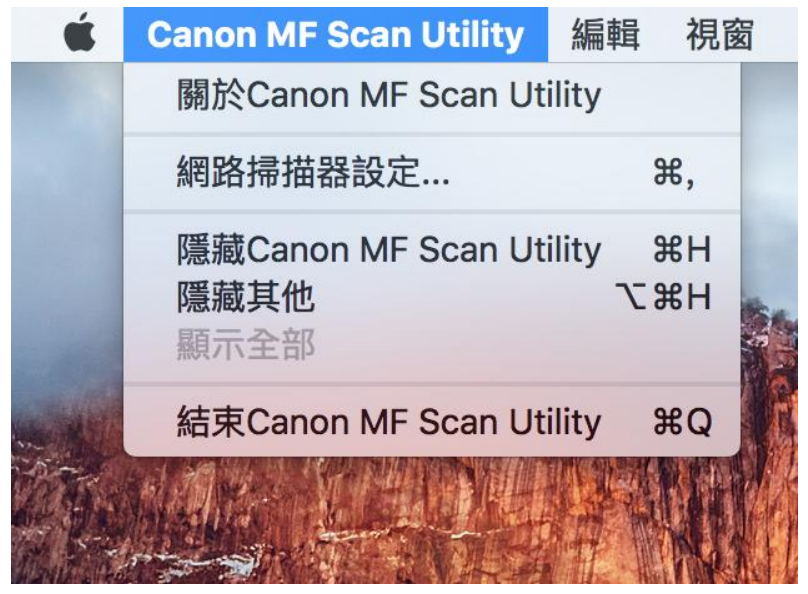

按左下角「+」號新增掃描器
 Click the "+" button add scanner

| 您要使用掃描器控制面板夠 | 逐過網路將掃描數據匯入電腦,言 | 青選擇掃描器名稱的核取方塊。(最多 10 · | 個掃描器) |
|--------------|-----------------|------------------------|-------|
|              |                 |                        |       |
| 掃描器          |                 |                        |       |
|              |                 |                        |       |
|              |                 |                        |       |
|              |                 |                        |       |
|              |                 |                        |       |
|              |                 |                        |       |
|              |                 |                        |       |
| +            |                 |                        |       |

25. 選擇「Canon MF913」,按「新增」 Choose "Canon MF913" and then click "Add"

| Sonjour IP |                                         |    |
|------------|-----------------------------------------|----|
| Bonjour 名稱 |                                         |    |
| Canon MF   | ,,,,,,,,,,,,,,,,,,,,,,,,,,,,,,,,,,,,,,, |    |
|            |                                         |    |
|            |                                         |    |
|            |                                         |    |
| 1          | 掃描器: Canon MF                           |    |
|            | 位置:                                     |    |
|            |                                         |    |
|            |                                         |    |
|            |                                         | 新增 |
|            |                                         |    |

 26.
 完成以上設定後已可使用印表機作打印及掃描功能

 Setup completed. Print and scan functions are ready to use

-完--End-